# **CIMO** Guide Démarrage Rapide

moziware.io

## moziware

# moziware CIMO.

#### **TABLE DES MATIERES**

| Présentation de cimō                      | 3  |  |  |  |
|-------------------------------------------|----|--|--|--|
| Aperçu de l'appareil                      | 4  |  |  |  |
| Determiner votre œil dominant             | 6  |  |  |  |
| Porter cımō                               |    |  |  |  |
| Avant de commencer                        |    |  |  |  |
| Configuration de cımō                     |    |  |  |  |
| Page d'accueil                            | 13 |  |  |  |
| Menu des applications                     |    |  |  |  |
| Commandes globales                        |    |  |  |  |
| Réglages                                  |    |  |  |  |
| Connexion au Wi-Fi                        |    |  |  |  |
| Utilisation du clavier virtuel main-libre |    |  |  |  |

## Présentation de cimō

cimō vous offre la dernière technologie à commande vocale, mains libre et capture de données avec le premier ordinateur de poche portable au monde, étendant la portée et les capacités de votre personnel et transformant tout utilisateur équipé d'un casque cimō en un expert virtuel. cimō améliore la communication et la collaboration en créant un personnel digitalement activé. Equipes peuvent collaborer en temps reel pour prendre des decisions plus intelligentes, sûres et rapides, ce qui se traduit par une productivité accrue, une sécurité améliorée, des flux de travail optimisés et des coûts réduits. cimō peut être utilisé dans une gamme d'industries permettant aux travailleurs de premier ligne du terrain à la salle d'opération.

## Voir plus, faire plus, être plus avec CIMO

## Aperçu de l'appareil

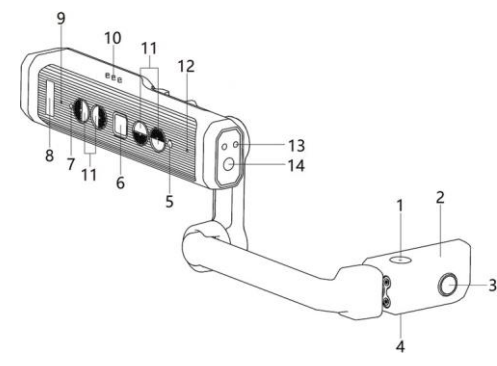

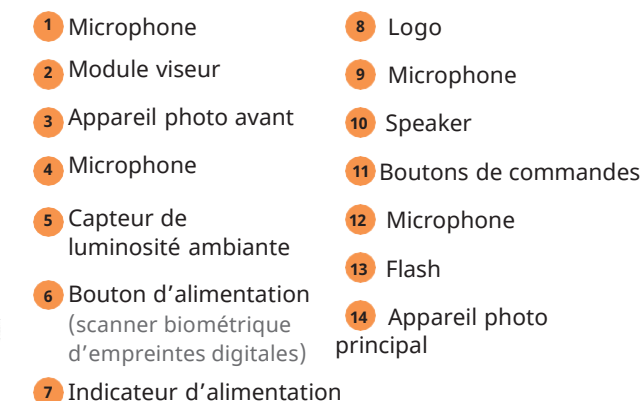

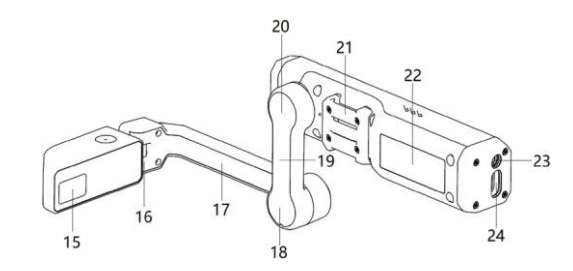

15 Ecran

<sup>16</sup> Articulation du poignet

17 Petit bras

18 Articulation du coude

- 19 Grand bras
- 20 Articulation du épaule

- 21 Agrafe amovible
- 22 Etiquette du produit
- 23 Prise casque
- 24 Connexion USB

**cımō** guide démarrage rapide 5

## Déterminer votre œil dominant

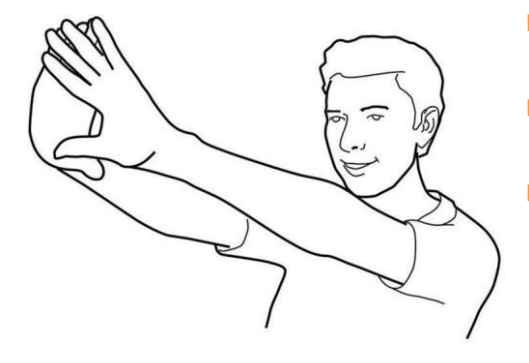

- Redressez vos bras et formez un petit triangle avec vos mains.
- Ouvrez les yeux et concentrez sur un object éloigné au centre du triangle.
  - Concentrez sur l'objet au centre du triangle et fermez votre œil droite. Si l'objet est toujours dans le triangle, votre œil gauche est votre œil dominant.

- Continuez à fixer sur l'objet au centre du triangle et fermez votre œil gauche. Si l'objet est toujours dans le triangle, votre œil droite est votre œil dominant.
- Si l'objet reste dans le triangle avec l'un ou l'autre œil fermé, vous n'avez pas d'œil dominant et pouvez utiliser cımō avec l'œil de votre choix.

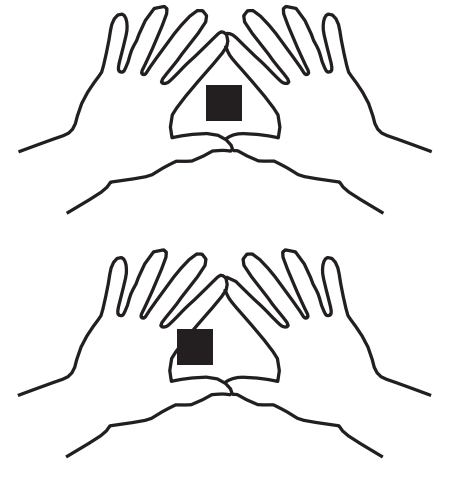

### Porter cımō

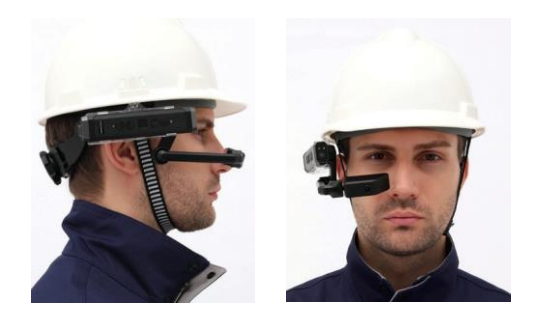

- cımō peut convertir la dominance de l'œil droite à l'œil gauche en faisant pivoter complètement le bras de flèche et en retournant l'appareil.
- Positionnez l'écran au-dessus ou en dessous de votre œil dominant et incliné de manière à pouvoir voir les quatre coins de l'écran.
- cımō doit être parallèle au sol et plus haut que votre oreille. Vous devrez peut-être adjuster le serre-tête ou autre equipment de tête pour maintenir cımō en place.

Maintenez cimō stable avec un main, et utilisez l'autre main pour adjuster les trois articulations de positionnement jusqu'à ce que les quatre coins de 'écran soient visibles et que l'écran soit net. Cela peut de faire avec ou sans lunettes.  La position la plus comfortable consiste à former les articulations de l'épaule et du coude en forme de «Z». L'écran doit être situé audessus ou au-dessous de la ligne de mire de l'œil dominant, et qui ne bloquera pas la ligne de mire vers l'avant. Vous pourrez regarder vers le haut ou vers le bas et voir tout le contenu de l'écran.

## Avant vous commencez

Chargez cimō avant de commencer le processus de configuration de l'appareil.

**REMARQUE:** Si l'appareil a moins que 30% de charge, il ne vous permettra pas d'installer les mises à jour du système.

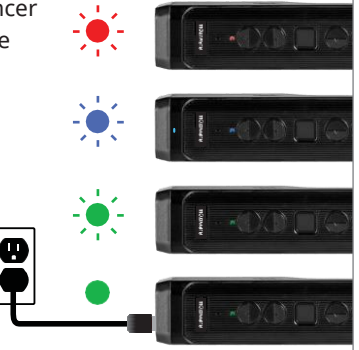

rouge clignotant = batterie faible

bleu clignotant = 16-90%

vert clignotant = 91-99%

vert constant = batterie chargée

## Configuration de cımō

Sur votre ordinateur, visitez https://moziware.io/setup/ ou scannez le code QR pour configurer votre appareil.

Suivez les instructions sur votre ordinateur pour définir votre langue, date et heure, et les parameter sans fil.

La configuration de ces parameter générera un nouveau code QR sur votre ordinateur.

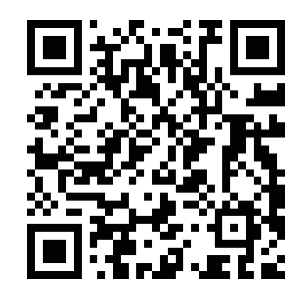

Allumez cimō en appuyant le bouton d'alimentation. cimō arrivera avec Chinois comme langue par défaut.. Pour passer en français, appuyez et maintenez enfoncé e bouton de commande arrière pendant 2 seconds pour accéder à la configuration de langue. Puis, appuyez le bouton de commande arrière pour passer a la langue souhaitée.

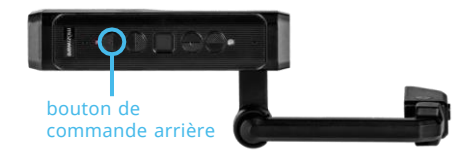

Pour terminer la configuration, vous devrez accéder à l'application de configuration de l'appareil. Pour ce faire, dites:

#### "Page d'accueil"

#### "Plus d'applications"

#### "Configurations"

Puis, avec l'appareil photo du cimō, scannez le code QR sur l'écran de votre ordinateur et terminez le processus de configuration

## Page d'accueil

Dites **"Page d'accueil"** pour revenir à cet écran à tour moment

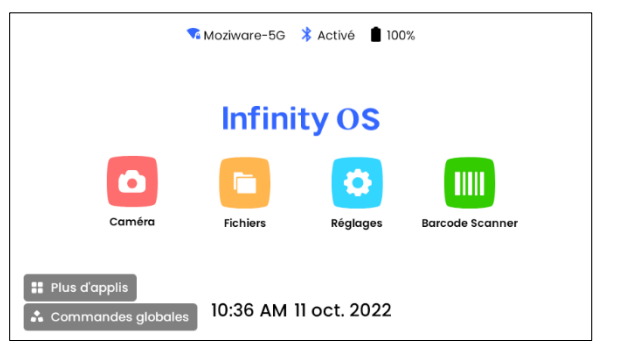

## Menu des applications

Dites **"Plus d'applications"** pour accéder le menu des applications

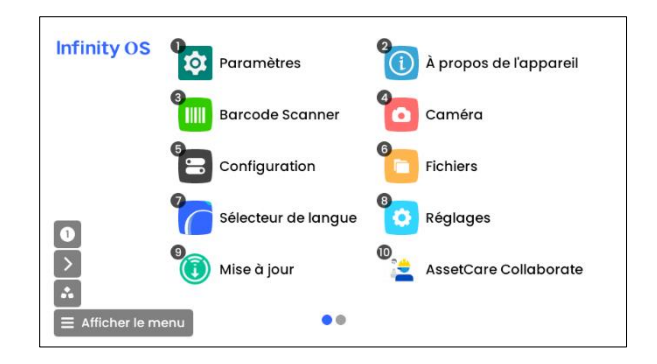

## **Commandes globales**

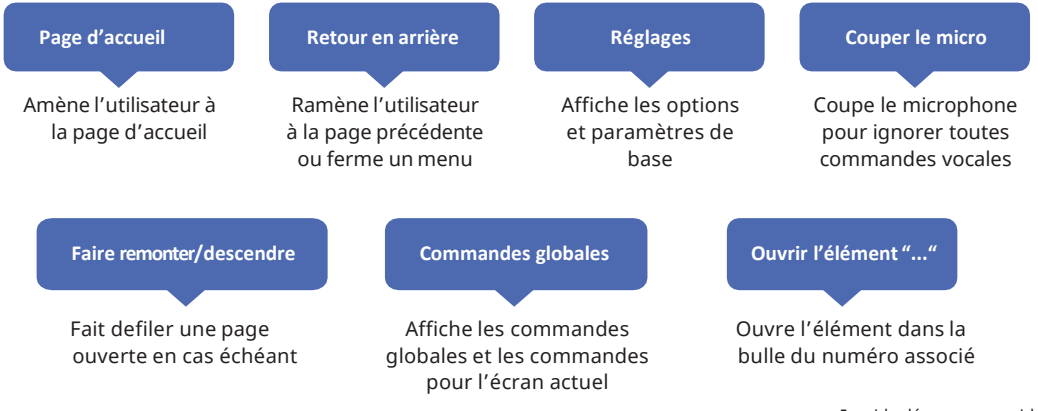

cımō guide démarrage rapide 15

## Réglages

Accéder aux réglages de l'appareil en disant **"Réglages"**. Pour modifier les paramètres de votre appareil, dites l'une des commandes répertoriées en gras.

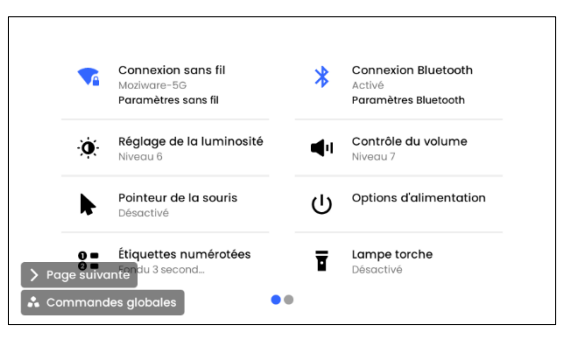

## Connexion au Wi-Fi

Pour vous connecter à un point d'accès sans fil spécifique, dites **"Réglages sans fil"** puis **"Ouvrir l'élément '...'"** pour sélectionner le numéro d'élément du reseau sans fil auquel vous souhaitez vous connecter. Suivez ensuite les instructions pour terminer la configuration du Wi-Fi. Si votre reseau n'est pas visible sur la liste, dites **"Faire descendre"** pour voir d'autres éléments de la liste. **"**  Pour revenir à la page d'accueil, dites "Page d'accueil".

## Utilisation du clavier virtuel mains-libre

#### **Options du clavier**

- Sélectionnez un champ de texte en disant "Ouvrir l'élément" et le numéro de champ que vous souhaitez modifier.
- Dites "Phonétique", puis saisissez du texte en disant le mot ou la letter de l'alphabet phonique correspondant. (Example: Anatole, Berthe, Célestine, Désiré...).

- Entrez le chiffre arabe "x" en disant "numéro x" (Example: "Numéro neuf" entrera "9").
- Dites "symbole", puis entrez le symbole en disant le nom de symbole en dessous. (Example: "Point d'interrogation" entrera "?").

 Après avoir saisi le texte approprié pour le mot de passe, dites "Confirmer" puis "Connecter."

| 9:40 🛛 🕲          | )       |             |             |             |         |               | * 🐨 🖬 100 % |
|-------------------|---------|-------------|-------------|-------------|---------|---------------|-------------|
| < ₩               | Vi-Fi   | <b>.</b>    | Moziwaro-5G |             |         |               |             |
| Utiliser le Wi-Fi |         | Moziware-36 |             |             |         |               |             |
|                   |         |             |             |             | Ferm    | er le clavier |             |
|                   |         |             |             |             |         |               |             |
|                   |         |             | Clavier     | Dictation   | QR Code |               |             |
|                   |         |             |             |             |         | Confirmer     |             |
| numéro [0–9]      |         | espace      |             | !# symboles |         |               |             |
| Ana               | itole   | Berthe      | Célestine   | Désiré      | Eugène  | François      | Gaston      |
| He                | enri    | Irma        | Joseph      | Kléber      | Louis   | Marcel        | Nicolas     |
| 🛉 rég             | lage    | Oscar       | Pierre      | Quintal     | Raoul   | Suzanne       | Thérèse     |
|                   | ouillag | Ursule      | Victor      | William     | Xavier  | Yvonne        | Zoé         |

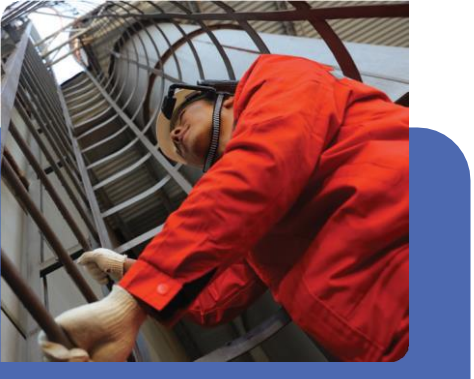

# moziware

# Merci d'avoir choisir mōzıware

Pour plus d'information, veuillez visiter notre site web

moziware.io

Ou contactez-nous support@moziware.io

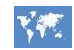

Manuel d'utilisation multilingue https://moziware.io/languages

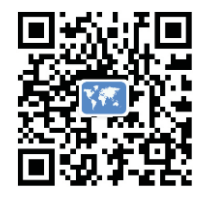